### Upgrade Instruction for the System Software of DDP Server

#### 1. Purpose

This document is used for upgrade the system software of DDP Server.

#### 2. Necessary parts and working minutes

- (1) System Software CD x1
- (2) Upgrade Instruction (This material) x1
- Working minutes: approx. 40 min.

#### 3. Procedure Overview

Execute procedures according to the following order.

- (1) Preparation
- (2) Confirming the current version of the system software before upgrading
- (3) Exporting queue settings
- (4) Upgrading the system software
- (5) Confirming the new version of the system software after upgrading
- (6) Importing queue settings
- (7) Printing the Setting Page for testing the connection with the printer
- (8) Painting out the unit revision number

#### 4. Necessary tools

- Personal Computer for downloading upgrade file of the system software x 1 Windows OS (2000, XP or 2003) needs to be installed in this PC DDP Server Utility Software needs to be installed in this PC. It is capable of connecting network with Ethernet cable.
- Ethernet Cross cable x 1
- Black permanent maker (oil-based ink pen)

#### 5. Reference Document

- -DDP Server User's Guide
- -DDP Server DocXPLORER Reference

# Procedure of Upgrading the System Software of DDP Server

### 1. System Software

The upgrade file of the system software (upgrxxx.ps) is contained in "System Software" CD.

#### 2. Reminders

Keep in mind the following when upgrading the system software:

-Operation must be executed by service person.

- -Operator must follow this procedure for upgrading otherwise the system may get serious problem.
- -Use the Windows PC (2000, XP or 2003) for upgrading the System Software.
- -Utility Software (DocXPLORER) needs to be installed to the PC beforehand.

(Refer to "DDP Server User's Guide" for installation of Utility Software.)

-Do not transmit print job to the DDP Server and do not turn off power switch of DDP Server while upgrading the System Software.

## 3. Upgrading

### **3.1 Preparation**

- 1. Separate DDP Server from the customer's network environment.
- 2. Connect the PC to DDP Server in peer to peer by Ethernet cross cable directly.
- 3. Turn on power switch of the PC and DDP Server.
- 4. Set IP address of the PC into the same segment as that of DDP Server.

### 3. 2 Confirming the current version of the system software

1. Start DocXPLORER on the PC via [Start] menu of Windows.

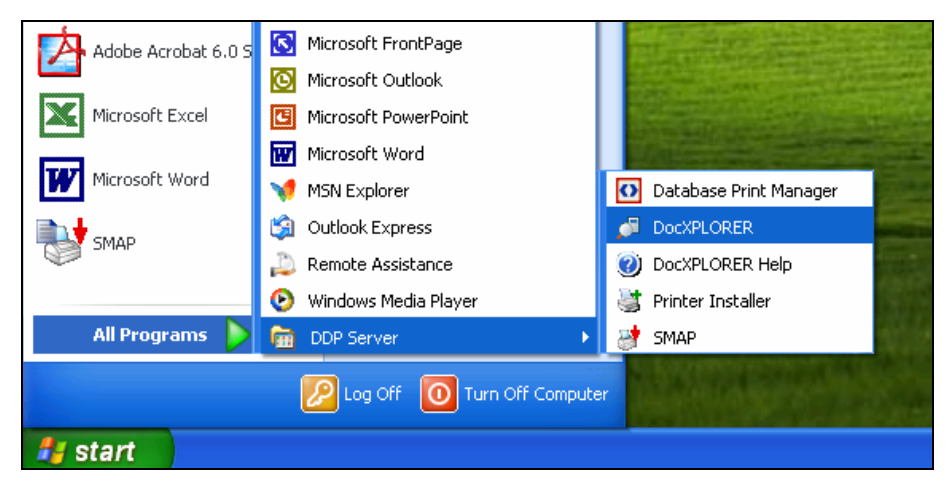

2. Check the current version indicated in the menu of [RIP]-[Details]-[General] on DocXPLORER.

| 🖉 DocXPLORER |                    |             |               |        |              |         |  |
|--------------|--------------------|-------------|---------------|--------|--------------|---------|--|
| DocXPLORER   | RIP Queue Job Help |             |               |        |              |         |  |
|              | Details            |             |               |        |              |         |  |
|              | Admin login        |             |               |        |              |         |  |
| 🖃 🛃 Networ   | Change password    | s s         | tatus         | Jobs   | Print pages  | Comment |  |
|              | Color calibration  | al Ri<br>Hi | unning<br>old | 0<br>3 | 0<br>Unknown |         |  |
|              | Font management    |             |               |        |              |         |  |
| •            | Load balancing     |             |               |        |              |         |  |
| *<br>R       | Accounting log     |             |               |        |              |         |  |
|              | Event log          |             |               |        |              |         |  |
|              | Reboot             |             |               |        |              |         |  |
| DDPServer    | Shutdown           |             |               |        |              |         |  |

#### Window display of [RIP]-[Details]-[General]

| Output travs          | )ptions Media type   | e/color mapping Acco | ounting Job purging |
|-----------------------|----------------------|----------------------|---------------------|
| General C             | ommunication         | Engine Communication | Engine Paper        |
|                       |                      |                      |                     |
| Model                 | DDP Server           |                      |                     |
| Version 🤇             | x.xH-xxx.x           |                      |                     |
| Serial number         | 2000026              |                      |                     |
| Installed memory (MB) | 512                  |                      |                     |
| Administration        | No                   | Version · x xH-xxx   |                     |
| Status                | ldle                 |                      |                     |
| Pages to print        | 0                    | (e.g. 2.1H-802)      |                     |
| Job count             | 0                    |                      |                     |
| Others can see jobs   | On                   |                      |                     |
| ASCII printing        | Off                  |                      |                     |
| Autoselect tray       | In the DDP server    |                      |                     |
| Default page size     | A4                   |                      |                     |
| Media weight unit     | g/m2                 |                      |                     |
| Time                  | 21-Jul-2005 06:02:46 |                      |                     |
| Comment               |                      |                      |                     |
|                       |                      |                      |                     |

## 3. 3 Exporting queue settings

- 1. Start the web browser on the PC.
- 2. Input IP address of DDP Server to open the web page of DDP Server.

| DDPServer_08 - Microsoft Internet Explorer                                                   |          |     |                  |       |         |           |             |            |        |
|----------------------------------------------------------------------------------------------|----------|-----|------------------|-------|---------|-----------|-------------|------------|--------|
| Elle Edit View Favorites Tools Help                                                          |          |     |                  |       |         | <b>.</b>  |             |            |        |
| 🕞 Back 🔹 🕥 🕤 💌 💋                                                                             |          | , s | earch 🥂 Favorite | s 🚱   | Ø• 🎍 🖸  | 9 · 🗔 🦓   |             |            |        |
| Addre ( ) http://163.149.10.208/                                                             | $\Sigma$ |     |                  |       |         |           |             |            | 💙 🄁 Go |
|                                                                                              | Queu     | es  |                  |       |         |           |             | -          |        |
| DDP Server                                                                                   |          |     |                  |       | IP Addr | ess of DI | DP Server   |            |        |
| Queues and jobs<br>Active jobs                                                               | Queu     | е   | Name             | Туре  | Status  | Job count | Print pages | Comment    |        |
| Finished jobs                                                                                |          | m   | Normal           | Print | Running | 0         | 0           | -          |        |
| Archive<br>Forms                                                                             |          | m   | Hold             | Hold  | Hold    | 5         | 738         | -          |        |
| RIP status<br>Engine status<br>Front engine<br>Rear engine<br>Help<br>Log in/out<br>Language |          |     |                  |       |         |           |             |            |        |
| ê                                                                                            |          |     |                  |       |         |           |             | 🥥 Internet |        |

3. Access [Log in/out] menu and click [Admin login] button with "password". *No password has been set in factory default.* 

|                                                            | Log in/out                  |
|------------------------------------------------------------|-----------------------------|
| DDP Server                                                 |                             |
| Queues and jobs<br>Active jobs<br>Finished jobs            |                             |
| Archive<br>Forms                                           | Please enter your username. |
| RIP status<br>Engine status<br>Front engine<br>Rear engine | Please enter your password. |
| Help                                                       | Login                       |
| Log in/out<br>Language                                     |                             |
|                                                            |                             |
|                                                            | Please enter your password. |
| (                                                          | Admin login                 |

4. Confirm the message of "You have a admin-rights now." is displayed.

| You have admin-rights now.                                          |
|---------------------------------------------------------------------|
| DDP Server                                                          |
| Queues and jobs<br>Active jobs<br>Finished jobs<br>Archive<br>Forms |
| RIP status<br>Engine status<br>Front engine<br>Rear engine          |
| Help                                                                |
| Log in/out<br>Language                                              |

5. Access [RIP status] menu and click [Miscellaneous].

|                                                            | RIP details                                                                             |                                                                                          |                |  |  |  |
|------------------------------------------------------------|-----------------------------------------------------------------------------------------|------------------------------------------------------------------------------------------|----------------|--|--|--|
| DDP Serve                                                  | er -                                                                                    |                                                                                          |                |  |  |  |
| Queues and jobs<br>Active jobs<br>Finished jobs<br>Archive | General   Communication   Engine Commu<br>Accounting   Job purging   Event logging   Ev | nication   Tray mapping for PCL trays   Media type<br>ent purging Miscellaneous RIP list | (color mapping |  |  |  |
| Forms                                                      |                                                                                         | General                                                                                  |                |  |  |  |
|                                                            | Model                                                                                   | DDP Server                                                                               |                |  |  |  |
| RIP status                                                 | Version                                                                                 | 2.1H-802                                                                                 |                |  |  |  |
| Front engine                                               | Serial number                                                                           | 2000026                                                                                  |                |  |  |  |
| Rear engine                                                | Installed memory (MB)                                                                   | Installed memory (MB) 512                                                                |                |  |  |  |
| -                                                          | Administration Yes                                                                      |                                                                                          |                |  |  |  |
| Help                                                       | RIP status                                                                              | Idle                                                                                     |                |  |  |  |
| Log in/out                                                 | Pages to print                                                                          | 0                                                                                        |                |  |  |  |
| Language                                                   | Job count                                                                               | 0                                                                                        |                |  |  |  |
|                                                            | Others can see jobs                                                                     | Yes                                                                                      | *              |  |  |  |
|                                                            | ASCII printing                                                                          | No                                                                                       | *              |  |  |  |
|                                                            | Autoselect tray                                                                         | In the DDP server                                                                        | *              |  |  |  |
|                                                            | Default page size                                                                       | A4                                                                                       | *              |  |  |  |
|                                                            | Media weight unit                                                                       | g/m2                                                                                     | *              |  |  |  |
|                                                            | Default language                                                                        | English                                                                                  | *              |  |  |  |
|                                                            | Comment                                                                                 |                                                                                          |                |  |  |  |

6. Click [Settings] for [Import/Export Queue Settings]

|                                                 | RIP details                                                                                                    |                                                                          |
|-------------------------------------------------|----------------------------------------------------------------------------------------------------|--------------------------------------------------------------------------|
| DDP Server                                      |                                                                                                    |                                                                          |
| Queues and jobs<br>Active jobs<br>Finished jobs | General   Communication   Engine Communication   Tray map<br>Accounting   Job purging   Event logging   Event purging   Misco | oping for PCL trays   Media type/color mapping  <br>ellaneous   RIP list |
| Archive                                         | Load balancing                                                                                                    | Settings                                                                 |
| Forms                                           | Accounting log                                                                                                    | Show                                                                     |
| RIP status                                      | Event log                                                                                                    | Show                                                                     |
| Engine status                                   | Users                                                                                                    | Settings                                                                 |
| Front engine<br>Boar ongine                     | Time                                                                                                    | Settings: Thu Jul 21 12:24:50 2005                                       |
| itear engine                                    | Time zone                                                                                                    | Settings: UTC                                                            |
| Help                                            | Import/Export Queue Settings                                                                                                  | Settings                                                                 |
| Log in/out<br>Language                          | Reboot Shutdown                                                                                                    |                                                                          |

7. Click [Export] button and save the file of queue settings (queues.sav) to local disk on the PC.

| Import/Export Qu                                                                                                    |                                                                                                    |                |
|----------------------------------------------------------------------------------------------------|----------------------------------------------------------------------------------------------------|----------------|
| DDP Server                                                                                                    |                                                                                                    |                |
| Queues and jobs<br>Active jobs<br>Finished jobs<br>Archive<br>Forms                                                                                                    |                                                                                                    |                |
| RIP status<br>Engine status<br>Front engine<br>Rear engine                                                                                                    |                                                                                                    |                |
| Help                                                                                                    | Browse                                                                                                    |                |
| Log in/out<br>Language Import                                                                                                    |                                                                                                    |                |
| File Download       Image: Comparison of the comparison of the comparison of the | Save As<br>Save in: Desktop<br>With Documents<br>Why Documents<br>Why Network Places                                                                              | 2 ± 2 ± 2      |
| Download Complete  Saved: queues.sav from 163.149.10.208  Downloaded: 7.37 KB in 1 sec Download to: C:\Documents and Settin\queues.sav Transfer rate: 7.37 KB/Sec  Queue Download completes                                                                                                    | Wip Documents         Wip Computer         Wip Computer         Wip Network         File pame:         Wip Network         Save as type:         1287 Unit Timerk | Save<br>Lancer |

8. Access [Log in/out] menu and click [Admin logout] button.

|                              | Log in/out   |
|------------------------------|--------------|
| DDP Server                   |              |
| Queues and jobs              |              |
| Active jobs<br>Finished jobs |              |
| Archive                      |              |
| Forms                        | Admin logout |
| RIP status                   |              |
| Engine status                |              |
| Front engine                 |              |
| Rear engine                  |              |
| Help                         |              |
| Log in/out<br>Language       |              |
| Language                     |              |

9. Close the web browser.

## 3. 4 Upgrading the system software

- 1. Set the System Software CD to the PC.
- 2. Start DocXPLORER.
- 3. Download the upgrade file of the system software (upgrxxxx.ps) to DDP Server
  - (1) Drag and drop the upgrade file in System Software CD to *normal* queue.

| 🔄 Uv2.1H-802                                                         |            |                               |      |             |         |   |
|----------------------------------------------------------------------|------------|-------------------------------|------|-------------|---------|---|
| <u>File E</u> dit <u>V</u> iew F <u>a</u> vorites <u>Loois H</u> eip |            |                               |      | A           |         |   |
| 🚱 Back 🔹 🕥 🕤 🏂 🔎 Search                                              | Polders    | )• 🖹 🖹 🗙 (                    | 9 🛂  |             |         |   |
| Address 🛅 D:\Uv2.1H-802                                              |            |                               |      | 🖌 🄁 Go      |         |   |
| Folders                                                              | × PS       | uprgxxxx.ps                   |      |             |         |   |
|                                                                      | Drag & Dro | PostScript File<br>170,888 KB |      |             |         |   |
| JocXPLORER                                                           |            |                               |      |             |         |   |
| DocXPLORER RIP Queue Job                                             | elp        |                               |      |             |         |   |
|                                                                      | c> 🔖       | ?                             |      |             |         | , |
| 🖃 📲 Network neighborhood 🖌                                           | Name       | Status                        | Jobs | Print pages | Comment | I |
| 🖃 📥 DDPServer                                                        | Normal     | Running                       | 0    | 0           |         |   |
| Active jobs                                                          | Hold       | Hold                          | 3    | Unknown     |         |   |
| Finished jobs                                                        |            |                               |      |             |         |   |
| Archive                                                              |            |                               |      |             |         |   |
| • Forms                                                              |            |                               |      |             |         |   |
| U Normal                                                             |            |                               |      |             |         |   |
| 🕲 Hold                                                               |            |                               |      |             |         |   |
| DDPServer                                                            | Idle       |                               |      |             |         |   |

(2) Confirm the upgrade file data is downloaded completely to DDP Server.

Then, DDP Server starts processing of the upgrade automatically.

| Job download                     | X |
|----------------------------------|---|
| upgr1541.ps                      |   |
| From "D:\Uv2.1H-802" to "Normal" |   |
| 7%                               |   |
| Cancel                           |   |

- 4. Check the following behavior while processing of the upgrade.
  - -Both green and orange LEDs are blinking.
  - -The icon of DDP Server is disappeared from the window of DocXPLORER.
  - DDP Server reboots several times.
- 5. Confirm the status page indicates completion of upgrading is printed automatically and the version indicated on the status page is correct.

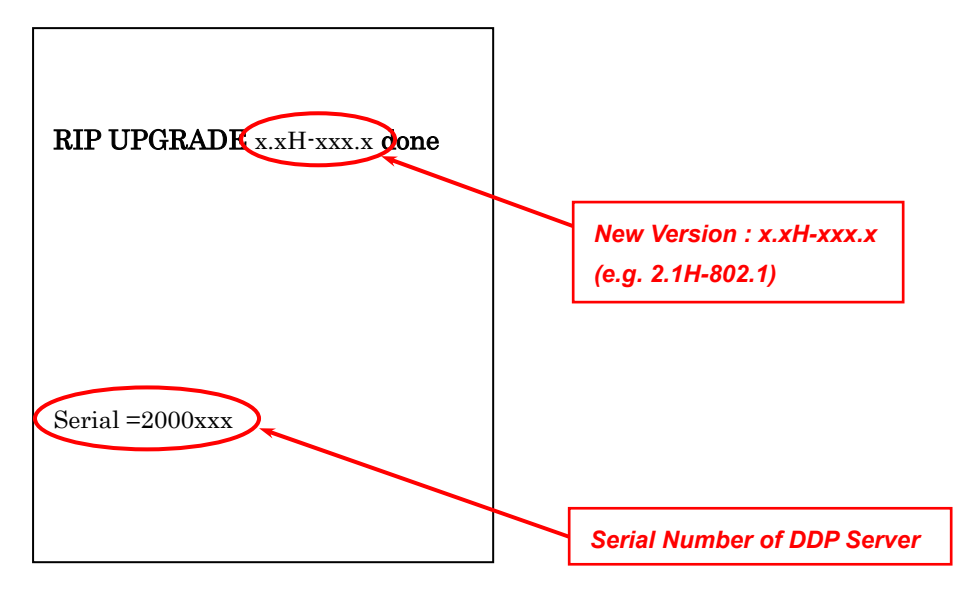

- 6. Confirm DDP Server reappears on the window of DocXPLORER.
- 7. Check only green LED of DDP Server is lighting.

### 3. 5 Confirming the new version of the system software

#### Refer to Section 3.2 "Confirming the current version of the system software".

- 1. Start DocXPLORER on the PC via [Start] menu of Windows.
- 2. Check the new version indicated in the menu of [RIP]-[Details]-[General] on DocXPLORER is correct.

### 3. 6 Importing queue settings

#### Refer to Section 3.3 "Exporting queue settings".

- 1. Start the web browser on the PC.
- 2. Input IP address of DDP Server to open the Web page of DDP Server
- 3. Access [Log in/out] menu and click [Admin login] button with "password". *No password has been set in factory default.*
- 4. Confirm the message of "You have a admin-rights now." is displayed.
- 5. Access [RIP status] menu and click [Miscellaneous]
- 6. Click [Settings] for [Import/Export Queue Settings]

7. Click [Browse] button and select the queue settings file (queueus.sav) exported in local disk of the PC in Section 3.3 "Exporting queue settings". Then, click [Import] button.

|                                                 | Import/Export Queue Settings |  |  |
|-------------------------------------------------|------------------------------|--|--|
| DDP Server                                      |                              |  |  |
| Queues and jobs<br>Active jobs<br>Finished jobs |                              |  |  |
| Archive<br>Forms                                | Export                       |  |  |
| RIP status<br>Engine status<br>Front overing    |                              |  |  |
| Rear engine                                     |                              |  |  |
| Help                                            | Browse                       |  |  |
| Log in/out<br>Language                          | Import                       |  |  |

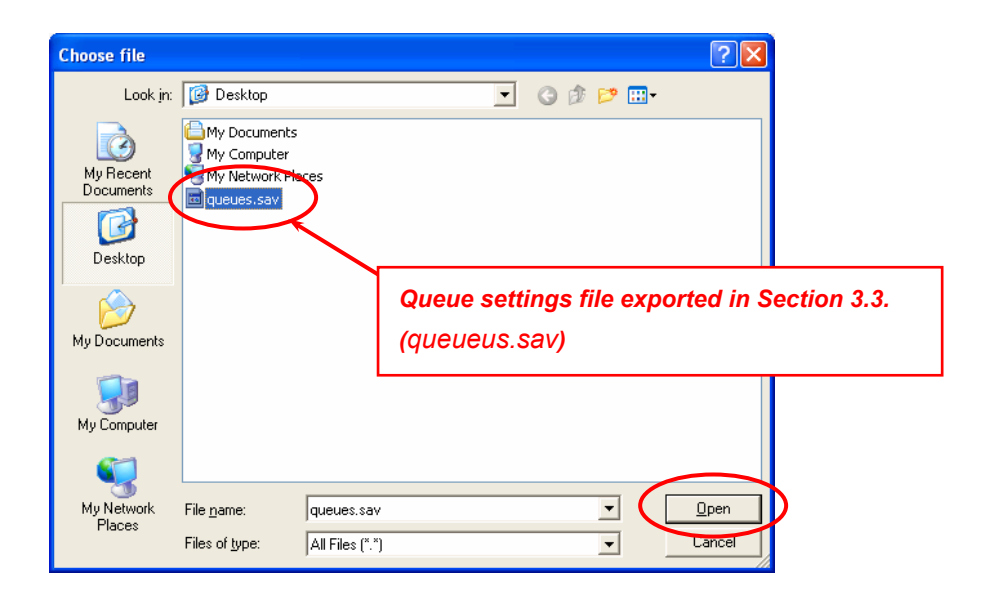

|                                                                     | Import/Export Queue Settings   |
|---------------------------------------------------------------------|--------------------------------|
| DDP Server                                                          |                                |
| Queues and jobs<br>Active jobs<br>Finished jobs<br>Archive<br>Forms | Export                         |
| RIP status<br>Engine status<br>Front engine<br>Rear engine          |                                |
| Help                                                                | C:\Documents and Settir Browse |
| Log in/out<br>Language                                              | Import                         |

- 8. Access [Log in/out] menu and click [Admin logout] button.
- 9. Close the web browser.

### 3. 7 Printing the Setting Page for testing the connection with the printer

- 1. Start DocXPLORER.
- 2. Select Hold queue.

| DocXPLORER <u>R</u> IP Queue Job <u>H</u> e | elp                                       |
|---------------------------------------------|-------------------------------------------|
| 🔍 🍋 🗈 🖹 (                                   |                                           |
| 🖃 📲 Network neighborhood 🛛 🚺                | Name Owner Source Print pa Status Comment |
| 🖃 🖴 DDPServer 🛛 S                           | Settings Page Unknown Inqueue             |
| Active jobs                                 | PS Font Sample Page Unknown Inqueue       |
| Finished jobs                               | PCL Font Sample Page Unknown Inqueue      |
| Archive                                     |                                           |
| Forms                                       |                                           |
| C Normal                                    |                                           |
|                                             |                                           |
| DDPServer                                   | Idle                                      |

3. Drag and drop the *Setting Page* to *Normal* queue. *DDP Server starts printing automatically.* 

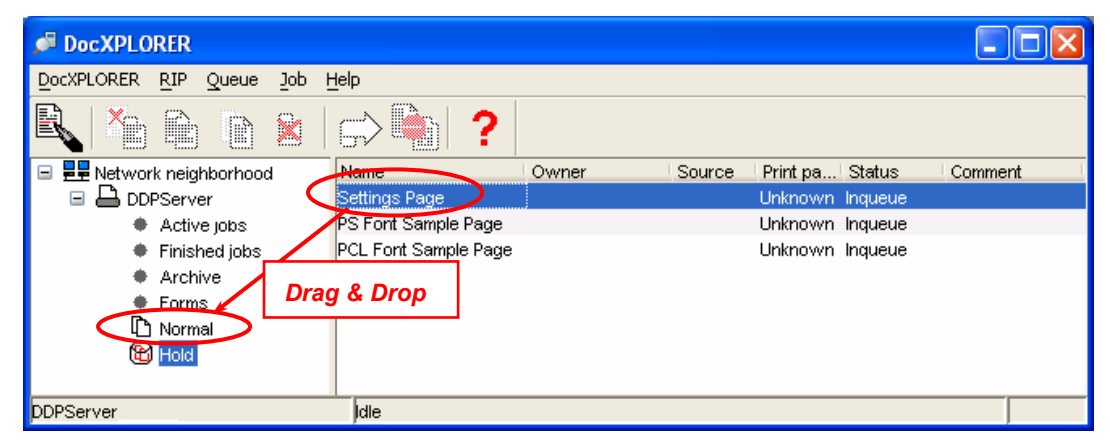

4. Check the new version on the Status Page. Upgrade is success if the Setting Page is output correctly.

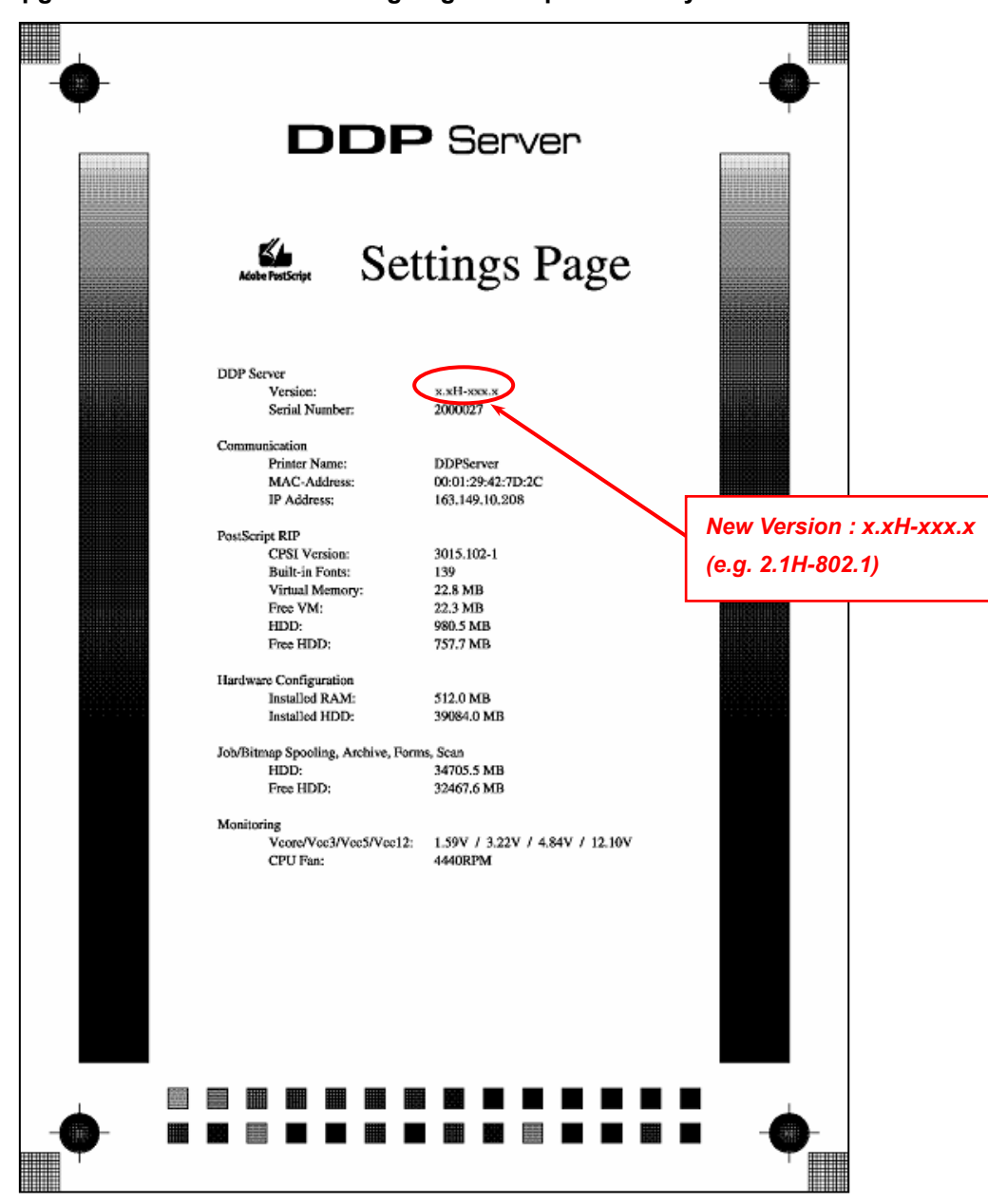

### 3. 8 Painting out the unit revision number

Paint out the unit revision number on the seal at the back of DDP Server. Refer to ECN (ENGINEER CHANGE NOTICE) for the revision number to be painted out.